## **USING THE LOWELL LIGHT & POWER CUSTOMER PORTAL**

Sign up for Paperless Billing View Past & Current Bills Track Electricity Use Estimate Your Bill

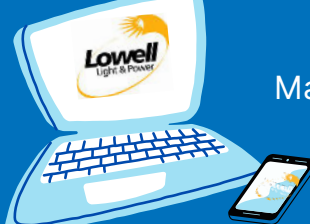

Enroll in AutoPay or Pay by Text Make One-Time or Recurring Payments Note: We never charge a fee to make payment by phone or online

|                                                                                                    | REGISTER AS A<br>NEW USER                                                                                                    | Go to <b>https://ebiz.lowell-light.org/</b> Look for<br>Complete all required fields, including the<br>name as it appears on the bill, the last 4<br>business). <i>Note: The Base # does not include</i><br>your email address, choose a challenge que | or: <b>New User? Register here</b><br>base account number, your<br>of your SSN (or EIN for a<br>e the -001 at the end. Enter<br>stion & answer, click "Finish" |
|----------------------------------------------------------------------------------------------------|----------------------------------------------------------------------------------------------------|----------------------------------------------------------------------------------------------------|----------------------------------------------------------------------------------------------------|
|                                                                                                    | ADD A PAYMENT<br>METHOD                                                                                                    | Log into your account. Under "Payments" on the left side of the<br>screen, click "Payment Methods"<br>Next, click on "+Add New Credit/Debit Card" or "+Add New Bank"<br>Complete the required fields & then click on "Save Information"                |                                                                                                    |
|                                                                                                    | ENROLL IN<br>AUTOPAY<br>Payments process on the<br>18th of each month<br>Next, click "+New AutoPay Setup" Then, verify the correct account is<br>selected, the invoice type defaults to Utility Payments and the desired<br>payment method. Agree to the terms & conditions.<br>FINAL STEP: Click the "Save this AutoPay Setup" button at the bottom<br>left side of the screen. NOTE: The next screen that pops<br>up will say "Signed Up" under the Status. |                                                                                                    |                                                                                                    |
|                                                                                                    | Under "Payments" on the left side of the screen, click "Pay by Text"<br>Check the box that says "Sign up for Pay by Text" and enter your phone<br>number. Click "Save Information"<br>You'll receive a text on your phone, asking you to reply OK.                                                                                                    |                                                                                                    |                                                                                                    |
| Visit https://ebiz.lowell-light.org/ and click on the Guest Payment Site<br>link. Enter your Account Number and Last Name, then click on the<br>"Search Bills" box. Click on the box and then click "Add Selected Bills<br>to Your Cart." Then, click the "Proceed to Payment" box.<br>Choose your payment method and amount and click "Continue to<br>Payment Information." Enter info and click "Continue to Review<br>Payment Information." NOTE: You'll automatically be enrolled in<br>Paperless unless you uncheck the box. Click to agree to the terms and<br>click the large green "Process Payment" button. |                                                                                                    |                                                                                                    |                                                                                                    |
| Save time, energy & paper! Enroll in Paperless Billing<br>and your statements will be emailed to you.                                                                                                    |                                                                                                    |                                                                                                    |                                                                                                    |

Need help using the Customer Portal, understanding your bill, or have other questions? Feel free to call or email our friendly team, we are always happy to help!

616-897-8402 CUSTOMERSERVICE@LOWELL-LIGHT.ORG